## How to scan documents.

Once you have reached this page. You will enter your user ID and password to continue.

|   | ,<br>,                                                                       | □ ☆ | -<br>1 € | . e |
|---|------------------------------------------------------------------------------|-----|----------|-----|
|   |                                                                              |     |          |     |
|   |                                                                              |     |          |     |
|   |                                                                              |     |          |     |
| 0 | pentext <sup>••</sup>   ApplicationXtender                                   |     |          |     |
|   | PROD ~                                                                       |     |          |     |
|   | Enter User Name                                                              |     |          |     |
|   | Enter Password                                                               |     |          |     |
|   | Z Request Full Text Search Support                                           |     |          |     |
|   | SIGN IN                                                                      |     |          |     |
|   |                                                                              |     |          |     |
|   |                                                                              |     |          |     |
|   |                                                                              |     |          |     |
|   |                                                                              |     |          |     |
|   |                                                                              |     |          |     |
|   |                                                                              |     |          |     |
|   |                                                                              |     |          |     |
|   |                                                                              |     |          |     |
|   | Constitut 0.2017 Onen Test All Birkst Research Trademark ownerflav Onen Test |     |          |     |
|   | coping a corr open roat raining to accrete a natellishs twitted by Open reat |     |          |     |

https://nsut-bdm-web.nsuok.edu/AppXtender/DataSources/PROD/Account/Login

This will be the next page to load for you. On the left hand side of the screen are Applications you may select to upload your documents. If you can see them you can access them.

| ApplicationXtender Web Access                | × +   |                      |                         |              |           |                | - |     | ×  |
|----------------------------------------------|-------|----------------------|-------------------------|--------------|-----------|----------------|---|-----|----|
| ← → ♂ ☆                                      | 1 🎤 🔒 | https://devt-bdm-web | $\overline{\mathbf{h}}$ | III\ 🗉       | ≡ כ       |                |   |     |    |
| opentext *   ApplicationXtender - PPRD2 GAYC |       |                      |                         |              |           |                |   |     |    |
| Applications                                 | ^     | NSU-BURSAR -         | NSU BURSAR              |              |           |                | • | - C | λ- |
| ▶ _RSTAMP                                    |       |                      |                         |              |           |                |   |     |    |
| B-A-ID                                       |       |                      |                         |              |           |                |   |     |    |
| B-A-IDGP                                     |       |                      | e.                      | <b>1</b>     | 1         | <u></u>        |   |     |    |
| B-F-DOCS                                     |       |                      |                         | NEW DOCUMENT | NEW BATCH | MANAGE BATCHES |   |     |    |
| B-F-GRNT                                     |       |                      |                         |              |           |                |   |     |    |
| B-F-ID                                       |       |                      |                         |              |           |                |   |     |    |
| B-F-PROP                                     |       | Percently Create     | d Documents             |              |           |                |   |     |    |
| B-F-TVLEXP                                   |       | Recently create      | d Documents             |              |           |                |   |     |    |
| B-G-ID                                       |       | Document Title       | Created Time            |              |           | Created By     |   |     |    |
| B-H-APPL                                     |       | N00090417            | 2010 02 08 11:44:50     |              |           | DATIJEIM       |   |     |    |
| B-H-EMPL                                     |       | 100050417            | 2019-02-08 11.44.50     |              |           | NAT EIT3M      |   |     |    |
| B-H-FLAC                                     |       | N00090417            | 2019-02-08 10:05:23     |              |           | RATLIFJM       |   |     |    |
| B-H-ID                                       |       | No0000417            | 2010 02 00 10-00-51     |              |           | DATUEIM        |   |     |    |
| B-H-POSN                                     |       | N00090417            | 2019-02-08 10:00:51     |              |           | RAILIFJM       |   |     |    |
| B-R-ID                                       |       | N00119879            | 2019-02-08 09:57:53     |              |           | RATLIFJM       |   |     |    |
| B-R-TREQ                                     |       | Neettoozo            | 0010 00 0715-50-00      |              |           | DATUEN         |   |     |    |
| B-S-ADMN                                     |       | N00119879            | 2019-02-07 15:58:38     |              |           | RAILIFJM       |   |     |    |
| B-S-CRSE                                     |       | N00119879            | 2019-02-07 13:56:32     |              |           | RATLIFJM       |   |     |    |
| B-S-DGRE                                     |       |                      |                         |              |           |                |   |     |    |
| B-S-ID                                       |       |                      |                         |              |           |                |   |     |    |
| B-S-SECT                                     |       |                      |                         |              |           |                |   |     |    |
| ► NSILRIIDSAD                                | >     |                      |                         |              |           |                |   |     |    |

For the purposes of this example on how to scan, we will be using the NSU-Bursar application.

For the purposes of scanning, we will only be focusing on the New Document and New Batch options as marked by the Arrows above. The New Document option is if all the pages you are scanning has the same index values for the document. New Batch is used when scanning in more than one document at a time for multiple index values.

After clicking the New Batch button this box will appear, from here select what application you wish the batch to go. The box will default to the Application you are currently working in. Next you will need to name your Batch. The name can be anything, this is a required field. The box will also give you an option to add a description.

| Application* | NSU-BURSAR | ~ |
|--------------|------------|---|
| Name *       |            |   |
| Description  |            |   |
|              |            |   |
|              |            |   |

| Upload New Ba | itch       | ۲        |
|---------------|------------|----------|
| Application*  | NSU-BURSAR | ~        |
| Name *        | Example    |          |
| Description   |            |          |
|               |            |          |
|               |            |          |
|               | CANCEL     | CONTINUE |

Here you can see that once we added a name the continue button can now be selected.

After clicking the Continue button, the scanning page is displayed. Before you can start scanning, you will have to select the scanner that is connected to the computer you are using. This button is location in the scanner box on the tool bar as marked by the arrow.

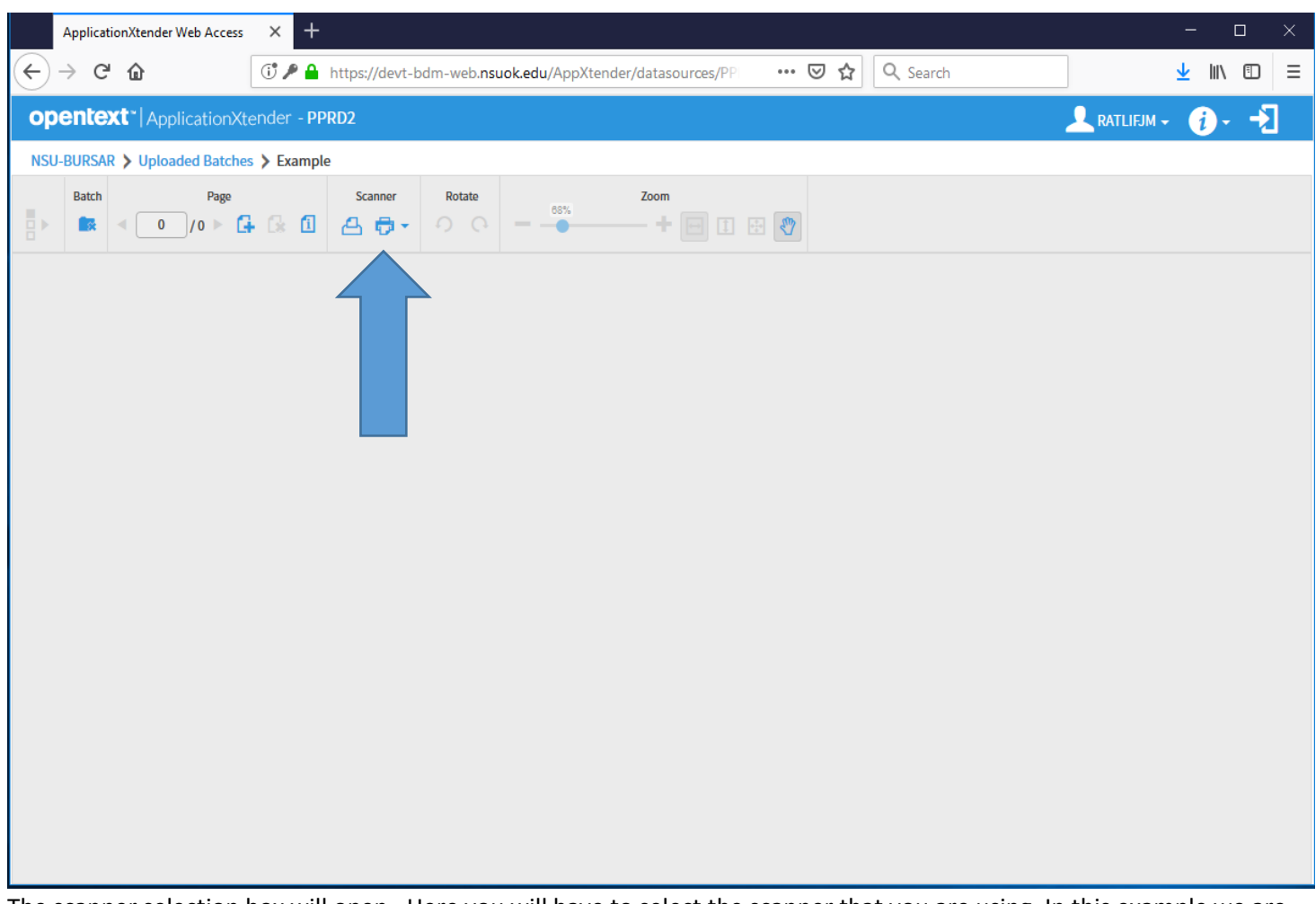

The scanner selection box will open. Here you will have to select the scanner that you are using. In this example we are using a Fujitsu fi-6130 scanner. Since it is highlighted in blue the next step will be to hit the okay button.

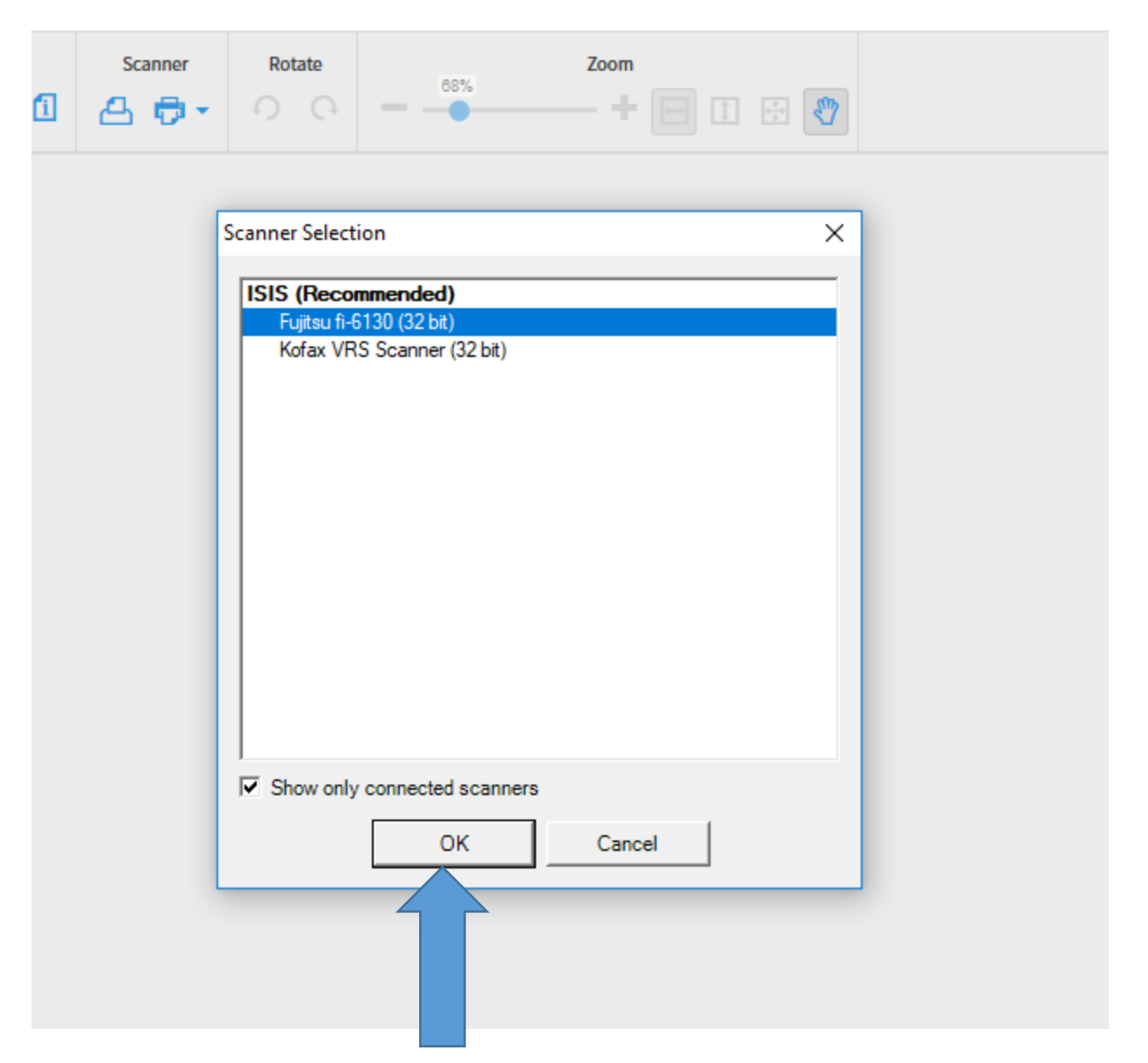

Now you can start scanning you documents. Load your document into the scanner and select the scan button as marked by the arrow below.

![](_page_5_Picture_0.jpeg)

![](_page_6_Picture_0.jpeg)

The documents that were scanned can now be viewed on the left side of the page. From here, you may scan more pages , leave this batch or start indexing.

## Change scanner settings:

| Scanner Selection X                            |  |
|------------------------------------------------|--|
| ISIS (Recommended)<br>Fujitsu fi-6130 (32 bit) |  |
| Show only connected scanners                   |  |
| Load scanner                                   |  |

Click ok

![](_page_7_Picture_0.jpeg)

Click on the scanner it will populate the scanner settings. Click on the cog to open up settings to change.

| Properties for Fujitsu fi-6130 on STI - 000                                                                                                    | 1                                                                                                 |                       | ×       |
|----------------------------------------------------------------------------------------------------|---------------------------------------------------------------------------------------------------|-----------------------|---------|
| Color Dropout Comp                                                                                                    | ression B                                                                                         | lank Page Deletion    | About   |
| Main Layout                                                                                                    | Image Processing                                                                                  | Paper Handling        | Gamma   |
| Image Mode<br>Camera:<br>Front Image #1<br>Front Image #2<br>Back Image #1<br>Back Image #2<br>Mode:<br><u>Mode:</u><br><u>Black and White</u><br>16-level Grayscale<br>256-level Grayscale<br>24-bit Color | Dots per inch:<br>300<br><u>D</u> ither:<br>None<br>Cropping:<br>Fixed<br>Priority:<br>Speed<br>0 | Accuracy              | Commo   |
| Auto Detect 16-level Grayscale<br>Auto Detect 256-level Grayscale<br>Auto Detect 24-bit Color                                                                                                    | Brightness                                                                                        | 128 •<br>• • •<br>255 |         |
|                                                                                                    | ОК                                                                                                | Cancel Defau          | lt Help |

Change what settings, click on OK. Now you are ready to scan

| 🖥 🗗 Welcome to ApplicationXtei 🗎 Welcome to ApplicationXtee 🖨 ApplicationXtender Wel X + V                                                              |                    |              | - ø ×      |
|----------------------------------------------------------------------------------------------------|--------------------|--------------|------------|
| $\leftrightarrow$ $\rightarrow$ $\circlearrowright$ $\Uparrow$ https://nsut-bdm-web.nsuok.edu/AppXtender/datasources/PROD/applications/516/newdoc/14961 |                    | □☆ ☆         | 1. 12      |
| opentext* ApplicationXtender - PROD                                                                                                    |                    | 🔔 RATLIFJM - | · (j{]     |
| NSU-BURSAR > New Document                                                                                                    |                    |              | <b>D D</b> |
| Page                                                                                                    | _                  |              |            |
| Page Scamer Rotate Taxon                                                                                                    | DIDM.              |              |            |
|                                                                                                    | DOCUMENT TYPE *    |              |            |
|                                                                                                    | LAST NAME*         |              |            |
|                                                                                                    | FIRST NAME         |              |            |
|                                                                                                    | SSN                |              |            |
|                                                                                                    | BIRTH DATE         |              |            |
|                                                                                                    | ROUTING STATUS     |              |            |
|                                                                                                    | ACTIVITY DATE * Ti | fimestamp    |            |
|                                                                                                    | VPDI_CODE          |              |            |
|                                                                                                    | DISPOSITION DATE   |              |            |
|                                                                                                    | TRANSACTION DATE   |              |            |
|                                                                                                    |                    | CANCE        | L SAVE     |
|                                                                                                    |                    |              |            |
|                                                                                                    |                    |              |            |
|                                                                                                    |                    |              |            |
|                                                                                                    |                    |              |            |
|                                                                                                    |                    |              |            |
|                                                                                                    |                    |              |            |
|                                                                                                    |                    |              |            |
|                                                                                                    |                    |              |            |
|                                                                                                    |                    |              |            |
|                                                                                                    |                    |              |            |
|                                                                                                    |                    |              |            |
|                                                                                                    |                    |              |            |
|                                                                                                    |                    |              |            |
|                                                                                                    |                    |              |            |

Click on the scan button.

Another way to scan or input document that is new to Banner Document Management is "Drag and Drop". Make sure the settings in the document view are set up to "Enable Inline Rendering of Foreign Files and Use of Browser" to "Display PDF Files".

To Drag and Drop document you will click and hold on the file you wish to input. There are several ways to drag and drop the files:

- Move it to screen where the applications are
- Move it to the thumbnail side of the scanning page as marked by the arrow below. Then unclick
- Move to the body of the screen

![](_page_10_Picture_5.jpeg)

| Welcome to ApplicationXte               | Waiting for response from P Boston Radio - N                                                                                                    | ow Playing + V                                                                                                    |                                                                                                    | - 6 ×                |
|-----------------------------------------|----------------------------------------------------------------------------------------------------|----------------------------------------------------------------------------------------------------|----------------------------------------------------------------------------------------------------|----------------------|
| ps://devt-bdm-web.nsuok.edu/AppXtender/ | datasources/PPRD2/applications/516                                                                                                    |                                                                                                    |                                                                                                    |                      |
| er - PPRD2                              |                                                                                                    |                                                                                                    |                                                                                                    | 🔔 RATLIFJM + 🛛 👔 + 🚽 |
| NSU-BURSAR - NSU BU                     | RSAR                                                                                                    |                                                                                                    |                                                                                                    | <b>⊖</b> - Q-        |
|                                         |                                                                                                    |                                                                                                    |                                                                                                    |                      |
|                                         |                                                                                                    |                                                                                                    |                                                                                                    |                      |
|                                         |                                                                                                    |                                                                                                    |                                                                                                    |                      |
|                                         |                                                                                                    | NEW QUERY NEW DOCUMENT NEW                                                                                                    | BATCH MANAGE BATCHES                                                                                                    |                      |
|                                         |                                                                                                    |                                                                                                    |                                                                                                    |                      |
|                                         |                                                                                                    |                                                                                                    |                                                                                                    |                      |
| Recently Created Docum                  | nents                                                                                                    |                                                                                                    |                                                                                                    |                      |
| Document Title                          | Created Time                                                                                                    |                                                                                                    | Created By                                                                                                    |                      |
| N00090417                               | 2019-02-08 11:44:50                                                                                                    |                                                                                                    | RATLIFJM                                                                                                    |                      |
| N00090417                               | 2019-02-08 10:05:23                                                                                                    |                                                                                                    | RATLIFJM                                                                                                    |                      |
|                                         |                                                                                                    |                                                                                                    |                                                                                                    |                      |
| N00090417                               | 2019-02-08 10:00:51                                                                                                    |                                                                                                    | RAILIFJM                                                                                                    |                      |
| N00119879                               | 2019-02-08 09:57:53                                                                                                    |                                                                                                    | RATLIFJM                                                                                                    |                      |
| Nontion70                               | 2010 02 07 16-50-20                                                                                                    |                                                                                                    | DATUE IN                                                                                                    |                      |
| <                                       | 2013-02-07 15.56.56                                                                                                    |                                                                                                    | IVIT LIF3M                                                                                                    |                      |
| N00119879                               | 2019-02-07 13:56:32                                                                                                    |                                                                                                    | RATLIFJM                                                                                                    |                      |
|                                         |                                                                                                    |                                                                                                    |                                                                                                    |                      |
|                                         |                                                                                                    |                                                                                                    |                                                                                                    |                      |
|                                         |                                                                                                    |                                                                                                    |                                                                                                    |                      |
|                                         |                                                                                                    |                                                                                                    |                                                                                                    |                      |
|                                         | $\overline{}$                                                                                                    |                                                                                                    |                                                                                                    |                      |
|                                         |                                                                                                    |                                                                                                    |                                                                                                    |                      |
|                                         | PUF                                                                                                    |                                                                                                    |                                                                                                    |                      |
|                                         |                                                                                                    |                                                                                                    |                                                                                                    |                      |
|                                         |                                                                                                    |                                                                                                    |                                                                                                    |                      |
|                                         |                                                                                                    |                                                                                                    |                                                                                                    |                      |
|                                         |                                                                                                    |                                                                                                    |                                                                                                    |                      |
|                                         |                                                                                                    |                                                                                                    |                                                                                                    |                      |
|                                         |                                                                                                    |                                                                                                    |                                                                                                    |                      |
|                                         |                                                                                                    |                                                                                                    |                                                                                                    |                      |
|                                         |                                                                                                    |                                                                                                    |                                                                                                    |                      |
|                                         |                                                                                                    |                                                                                                    |                                                                                                    |                      |
|                                         | Welcome to ApplicationXie     Videome to ApplicationXie     Structure     NSU-BURSAR - NSU BU     Recently Created Docum     Document Title     No0090417     N00090417     N00119879     N00119879     N00119879 | Welcome to ApplicationXe         "Waiting for response from         Boston Radio - N           xy://dert-bdm-web.nsuok.edu/AppXtender/datasourcer,/PPRD2/Applications/516         Recently Created Documents           Document Title         Created Time           N00090417         2019-02-08 11:44:50           N00090417         2019-02-08 10:05:23           N00119879         2019-02-08 10:05:11           N00119879         2019-02-07 13:56:32 | Webcome to ApplicationXX         "Walking for response from         Extra data - Now Playns         + ~           xx/derb bdm-web.nuck.edu/AppXtmder/dataource/tPPRD2/applicationt/S16         Image: Control of the state - Now Playns         + ~           NSU-BURSAR - NSU BURSAR         Image: Control of the state - Now Playns         Image: Control of the state - Now Playns         Image: Controw Playns         Image: Controw Playns |                      |

Drag the file to the middle of the screen of the application of where the document will be stored.

| ApplicationXtender Wel × 🖂 Welcome to Application      | onXte 📋 'Waiting for response from     | Boston Radio - Now Playi        | ng + ~               |           |      |      |                       |              | - 0 ×    |
|--------------------------------------------------------|----------------------------------------|---------------------------------|----------------------|-----------|------|------|-----------------------|--------------|----------|
| ightarrow $ ightarrow$ https://devt-bdm-web.nsuok.edu, | /AppXtender/datasources/PPRD2/applica  | tions/516/newdoc/14151          |                      |           |      |      |                       |              | 1 12     |
| entext*   ApplicationXtender - PPRD2                   |                                        |                                 |                      |           |      |      |                       | 🔔 RATLIFJM 🗸 | i1       |
| -BURSAR > New Document<br>e                            |                                        |                                 |                      |           |      |      |                       |              | • •      |
| Page Scanner Rotate                                    | Zoom<br>• • • • • • •                  | Annotation                      | Format               | Actions   |      |      | ID*                   |              |          |
| 11/28/2018                                             | Cre                                    | eate Web Departmental           | Deposit              |           |      |      | LAST NAME *           |              | <b>v</b> |
| Create Web Departmental De                             | eposit                                 |                                 |                      |           |      |      | SSN                   |              |          |
| There was an error validating the detail curlets) an   | id/or the fnapals string(s). Please re | eview any highlighted areas     | for errors.          |           |      |      | ROUTING STATUS        |              |          |
|                                                        | -                                      |                                 |                      |           |      |      | ACTIVITY DATE * Times | tamp         |          |
| Template                                               |                                        |                                 |                      |           |      |      | VPDI_CODE             |              |          |
| Select Template                                        |                                        |                                 |                      |           |      |      | DISPOSITION DATE      |              |          |
| Use Template V                                         |                                        |                                 |                      |           |      |      | TRANSACTION DATE      |              |          |
| Enter Credit Information                               |                                        |                                 |                      |           |      |      |                       | CANCEL       | SAVE     |
| index Detail Code Amount<br>Lookup                     | Description                            | Coas Index                      | Fund Or              | gn Acct   | Prog | ictv |                       |              |          |
| GLCH 0.01                                              | →                                      |                                 |                      |           |      |      |                       |              |          |
| Add Row                                                | Perm                                   | ission denied! Use of detail of | ode GLCH is restrict | ed.       |      |      |                       |              |          |
| Enter Debit Information                                |                                        |                                 |                      |           |      |      |                       |              |          |
| Tender Type Amount                                     | Description                            | Coas Index                      | Fund                 | Orgn Acct | Prog | Actv |                       |              |          |
| Electron Fund Transf V                                 |                                        | →                               |                      |           |      |      |                       |              |          |
| Index Lookup                                           |                                        |                                 |                      |           |      |      |                       |              |          |
|                                                        |                                        |                                 |                      |           |      |      |                       |              |          |
| Add Row                                                |                                        |                                 |                      |           |      |      |                       |              |          |
| Deposit Description                                    |                                        |                                 |                      |           |      |      |                       |              |          |
| Deposit Description:                                   |                                        |                                 |                      |           |      |      |                       |              |          |
| Calculated Totals                                      |                                        |                                 |                      | ,         |      |      |                       |              |          |

The index files will come up so you can fill them in.

![](_page_11_Picture_2.jpeg)

Add the pages in the file to be indexed.

![](_page_12_Picture_0.jpeg)

The index files will come up so you can fill them in.

![](_page_12_Picture_2.jpeg)

| 🐚 🖅 🛅 ApplicationXtender Wel 🗙 🗎 Welcome to ApplicationXtender Wel 🖈 🗎 "Walting for response from 🕨 Boston Radio - Now Playing + 🗸                                                                                                    |                                                                                                    | -                                                                                                    | ø × |
|----------------------------------------------------------------------------------------------------|----------------------------------------------------------------------------------------------------|----------------------------------------------------------------------------------------------------|-----|
| ← → Ů ŵ A https://devt-bdm-web.nsuok.edu/AppXtender/datasources/PPRD2/applications/516/document/14142                                                                                                    |                                                                                                    |                                                                                                    | B   |
| opentext* ApplicationXtender - PPRD2                                                                                                    |                                                                                                    | 🔔 RATLIFJM +  🧃 -                                                                                                  | -2  |
| NSU-BURSAR > Noo119879 Document Page Q. Test Search @ EMAil @ EVAluation Control Control Contr |                                                                                                    |                                                                                                    |     |
|                                                                                                    | ID*<br>PIDM<br>DOCUMENT TYPE*<br>LAST NAME *<br>FIRST NAME<br>SSN<br>BIRTH DATE<br>ROUTING STATUS<br>ACTIVITY DATE*<br>VPDL_CODE<br>DISPOSITION DATE<br>TRANSACTION DATE | N00119879<br>110952<br>BURSAR MISC<br>RATLIFF<br>JANICE<br>20-Apr-1963<br>2019-02-08 09:57:43<br>08-Feb-2019<br>MC |     |
|                                                                                                    |                                                                                                    |                                                                                                    |     |

Once you have the documents you want pulled up and would like to add more to them you drag the documents in.

| 🖥 🗗 ApplicationXtender Wel X 🗋 Welcome to ApplicationXte 📄 'Waiting for response from 🕨 Boston Radio - Now Playing +                                                                                                    |                                                                                                    |                                                                                                    |  |  |  |  |  |
|----------------------------------------------------------------------------------------------------|----------------------------------------------------------------------------------------------------|----------------------------------------------------------------------------------------------------|--|--|--|--|--|
| ← → Ů 🏠 https://devt-bdm-web.nsuok.edu/App?ttender/datasources/PPRD2/applications/516/document/14142                                                                                                    |                                                                                                    |                                                                                                    |  |  |  |  |  |
| opentext   ApplicationXtender - PPRD2                                                                                                    |                                                                                                    | 💄 RATLIFJM + 🚯 + 🕂                                                                                              |  |  |  |  |  |
| NSU-BURSAR > N00119879                                                                                                    | ApplicationXtender Web Access                                                                                                    | in the second second second second second second second second second second second second second second second |  |  |  |  |  |
| Pocument Page Scanner Rotate Zoom Annotation                                                                                                    | Please select one of the following options:                                                                                                    | ID * N00119879                                                                                                  |  |  |  |  |  |
| g < 1/3 ≻ △ ⊕ - ♡ ♀ - <sup>5%</sup> + ⊟ Ⅱ ₩ ℓ № ∠ - □ - 1                                                                                                    | Insert After V                                                                                                    | PIDM 119952                                                                                                    |  |  |  |  |  |
| X 016 ^ 1                                                                                                    | Skip Next Time                                                                                                    | DOCUMENT TYPE * BURSAR MISC                                                                                     |  |  |  |  |  |
|                                                                                                    |                                                                                                    | LAST NAME * RATLIFF                                                                                             |  |  |  |  |  |
|                                                                                                    | CANCEL OK                                                                                                    | FIRST NAME JANICE                                                                                               |  |  |  |  |  |
|                                                                                                    |                                                                                                    | SSN                                                                                                    |  |  |  |  |  |
| Page 1                                                                                                    |                                                                                                    | BIRTH DATE 20-Apr-1963                                                                                          |  |  |  |  |  |
| F C C MINDA                                                                                                    |                                                                                                    | ROUTING STATUS                                                                                                  |  |  |  |  |  |
| OpenNact: No 2 And 2 Mag                                                                                                    | 1 verze · () · · 1                                                                                                    | ACTIVITY DATE * 2019-02-08 09:57:43                                                                             |  |  |  |  |  |
|                                                                                                    | ೆಗ್ ಟ್ಲಿ ಕ್ಲಾ ಸ್ಟ್ರೀ ಕ್ಲಾ ಟ್ಲಿ 1<br>ನಿಗ್ ಕರ್ನಾ ನಿ <sup>1</sup>                                                                                                    | VPDI_CODE                                                                                                    |  |  |  |  |  |
| Page 2 5' ' ' ''''' '' '' '' '' '' '' '' '' ''                                                                                                    | n Maria and an and an and an an an an an an an an an an an an an                                                                                                    | DISPOSITION DATE                                                                                                |  |  |  |  |  |
|                                                                                                    | -kitalog<br>kettisudi                                                                                                    | TRANSACTION DATE 08-Feb-2019                                                                                    |  |  |  |  |  |
| International Travel - The is an international instance Passes and for the last in the                                                                                                    | And a second second sec | MODIFY                                                                                                    |  |  |  |  |  |
| Page 3 UB Bestresis Taval Bes - The Department of Homeland Becurty has advised assesses to                                                                                                    | Anno Carlo Marcola Anno Carlo Marcola Anno Carlo Marcola Anno Carlo Marcola Anno Carlo Marcola Anno Carlo Marcola Anno Carlo Marcola Anno Carlo Marcola Anno Carlo Marcola Anno Carlo Marcola Anno Carlo Marcola Anno Carlo Marcola Anno Carlo Marcola Anno Carlo Marcola Anno Anno Anno Anno Anno Anno Anno Ann                                                                                                    |                                                                                                    |  |  |  |  |  |
| Kommil City, Dohng, Catary, Casabianas, Marcono, Annmae, Jonder, Righeth and Jander Ander Smither Reaso Anch with your athlesenagearding bringing devices larger fram<br>softable DVD players, taptops and cameras, in all the marce abits. They must be charase baggage                                                                                                    | bile and Duber and Alex Diabe State State                                                                                                    |                                                                                                    |  |  |  |  |  |
| Download the Ventilations <sup>10</sup> app here: <u>Class House</u> Find vectors dealer: <u>Class House</u>                                                                                                    |                                                                                                    |                                                                                                    |  |  |  |  |  |
| DOT annuncement regarding situral demendeur Statuter                                                                                                    |                                                                                                    |                                                                                                    |  |  |  |  |  |
| Require a visa or paragont fire your upportuing torp? World Trawel, inc. hes partnered with Visa/HQ,<br>paragont services, to proceed your applications are service and the Vision Travel, inc. assistance with<br>10 levers more and to dark the application process, please visit the World Travel, inc. assistance with                                                                                                    | a global leader in visu and                                                                                                    |                                                                                                    |  |  |  |  |  |
| 123.222 or by earding an inquiry via email to child/branchio11.422.<br>Federal lew tarbits the cantege of cantain hazardous materials, such as aecode, ferencia, and                                                                                                    | Rennable Space, alread the                                                                                                    |                                                                                                    |  |  |  |  |  |
| encryst.<br>If you do not understand these restrictions, contact your article or go to <u>tauthar</u> Sattly by closing                                                                                                    | ite int.                                                                                                    |                                                                                                    |  |  |  |  |  |
| The U.S. Department of Transportation (BODT), with the Federal Automation (FAA) and<br>The U.S. Department of Transportation (FAA) with the Federal Automation (FAA) and<br>Mainting Early Advancement (FMEA). The second of the matter and the second of the second of the seco | ) the link.<br>I the Popeline and Hazardous                                                                                                    |                                                                                                    |  |  |  |  |  |
| remotive a discover (* remotive), the second of the second of the second     | at samong Galoy Noe?                                                                                                    |                                                                                                    |  |  |  |  |  |
|                                                                                                    |                                                                                                    |                                                                                                    |  |  |  |  |  |
|                                                                                                    |                                                                                                    |                                                                                                    |  |  |  |  |  |
|                                                                                                    |                                                                                                    |                                                                                                    |  |  |  |  |  |
|                                                                                                    |                                                                                                    |                                                                                                    |  |  |  |  |  |
|                                                                                                    |                                                                                                    |                                                                                                    |  |  |  |  |  |
|                                                                                                    |                                                                                                    |                                                                                                    |  |  |  |  |  |

Select on the placement where to put the page. Fill in the index fields.